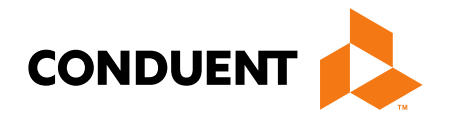

# DDP Wrap Up Training Billing process start to finish

Conduent Government Healthcare Solutions Montana FAS July 2019

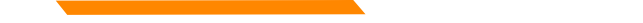

#### In this training...

- What order should things be done?
- Where to I go to get information, submit & reconcile claims?
- What access do I need before I can begin?
- What are my resources?
- Questions?

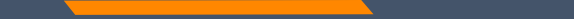

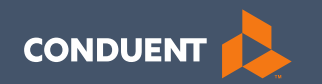

# What order should things be done? What order should things be done?

### What order should things be done?

- 1. Verify member eligibility.
- 2. Obtain & review member's prior authorization.
- 3. Select the proper diagnosis code.
- 4. Select place of service.
- 5. Select the proper CPT code (service provided).
- 6. Verify Fee Schedule
- 7. Enter and submit claim
- 8. Verify claim status
- 9. Obtain eSor to reconcile claims/payments

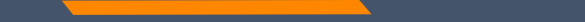

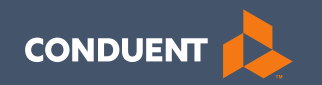

## Eligibility Verification with Portal

### Eligibility Verification with Portal

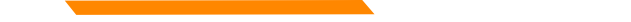

## Verify Member's Eligibility

It is important to verify your member's eligibility each month.

MPATH will eventually have the capability of verifying eligibility when claims are created.

MATH Provider Web Portal

**Call Center** 

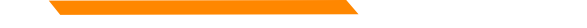

# Log In

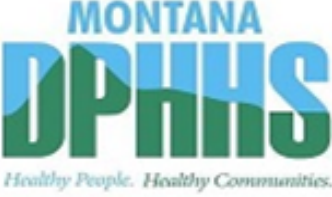

Department of Public Nuclifi & Hornes Services

#### Montana Access to Health Web Portal

instructions.

#### Log In

#### Welcome to Montana Access to Health Web Portal!

#### Web Registration

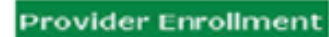

| Provider | Informa | tio |
|----------|---------|-----|
| Website  |         |     |

Electronic Billing

#### Provider Locator

Log In Enter your User ID and Password and click 'Log In.' If you do not have a User ID and Password, contact your Office Administrator.

Form, but have not yet registered to use the Montana Access to Health Web Portal, click the <u>Web</u> Registration button on the left side of this page to begin. If you are a new provider or have not

Montana Access to Health Web Portal provides the tools and resources to help healthcare providers conduct business electronically. If you have already registered to use the Montana Access to Health Web Portal, Log In below. If you have already completed a Montana Enrollment

already completed a Montana Enrollment Form, visit Provider Enrollment for step-by-step

| User ID: |        | Password:             |
|----------|--------|-----------------------|
|          | Log In | Forgot Your Password? |

# **Eligibility Verification**

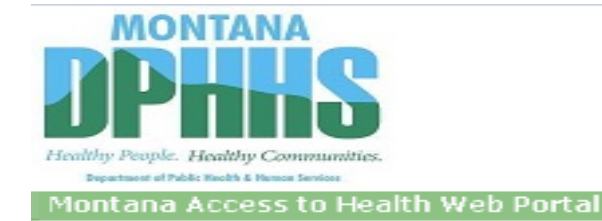

MONTANA MEDICAID TEST1

#### Montana Access to Health Web Portal Home Page

Navigate to any of the functions in the Web portal by clicking the following links or by using the top navigation bar. For information about each function, click the corresponding column header. Click on 'My Profile,' located in the 'My Access' section, to display your current Montana Access to Health Web Portal profile. You will be able to perform only those tasks allowed by the user privileges assigned to you.

#### Site Contents

| Inquiries                    | Submissions  | Retrievals          | Manage Users                          | My Access           |
|------------------------------|--------------|---------------------|---------------------------------------|---------------------|
| Eligibility                  | Upload Files | View/Download Files | Add New User to Organization          | My Profile          |
| Clan                         |              | View e!SOR Reports  | Add Existing User to Organization     | Change Organization |
| Provider Payment Summary     |              | My Inbox            | Update or Remove Users/Reset Password | Change Password     |
| Claims-based Medical History |              |                     | Manage Submitter IDs                  | Manage Proxies      |
| Electronic Health Record     |              |                     |                                       |                     |
| Provider Locator             |              |                     |                                       |                     |

**ATTENTION PROVIDERS:** The Electronic Health Record link has been added to allow you to view your patients' claims medical history. If you need this access and do not have it, please contact your office administrator. E-prescribing is now available. Please contact your office administrator to add prescribing rights to your user account.

You've logged into the organization displayed under the navigation bar on the right. This organization will be used to determine the Provider Number and Submitter IDs you can use for your transactions (i.e., Inquiries, Submissions and Retrievals). To change this organization, click 'Change Organization' and follow the instructions.

# Member Information

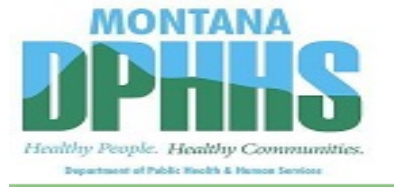

Montana Access to Health Web Portal

Home > Inquiries > Eligibility Inquiry

#### **Eligibility Inquiry**

To submit an Eligibility Inquiry on a specific member, select a Provider Number, enter a Date of Service, complete one of the following criteria sets and click 'Submit.' If your inquiry returns more than one member, you will be asked to check your information and/or enter a different set of information.

\* denotes required field(s)

| * NPI or Provider<br>Number:        | *            | Date of Service: | mm dd co     | EY Y     |
|-------------------------------------|--------------|------------------|--------------|----------|
| * Member Information:               |              |                  |              |          |
|                                     |              | Last Name:       |              |          |
| Member ID:                          | or           | First Name:      |              | M.I.:    |
|                                     | ]            | Date of Birth:   | mm dd ccyy   | <i>y</i> |
|                                     |              |                  |              |          |
| Service Type Code: Health Benefit P | lan Coverage | )                | $\sim$       |          |
|                                     |              |                  |              |          |
|                                     | Subm         | nit              | Clear Fields |          |

Exit

MONTANA MEDICAID TEST1

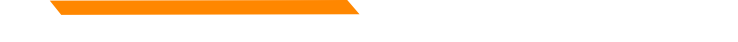

#### Verify Member Montana December Helder Headly Communities Terever Headly Communities Terever Headly Communities

Home > Inquiries > Eligibility Inquiry > Eligibility Inquiry Confirmation

#### **Eligibility Inquiry Confirmation**

If this is the member you wish to inquire on, click 'View Member Eligibility.'

Member Original ID: Name: Date of Birth:

Gender Code:

Back to Eligibility Inquiry

View Member Eligibility

MONTANA MEDICAID TEST1

| MONTANA                                                                               |                                          |                                          |
|---------------------------------------------------------------------------------------|------------------------------------------|------------------------------------------|
| <b>JPhis</b>                                                                          |                                          |                                          |
| Healthy People. Healthy Communities.<br>Department of Public Realth & Hencer Services |                                          |                                          |
| Montana Access to Health Web Portal                                                   |                                          | Exit                                     |
| <u>Home</u> > <u>Inquiries</u> > <u>Eligibility Inquiry</u> > Eligibility Inquir      | y Confirm > Eligibility Inquiry Response | MONTANA MEDICAID TEST1                   |
| Eligibility Inquiry Response                                                          |                                          |                                          |
|                                                                                       |                                          |                                          |
| Member Demographic Information                                                        |                                          |                                          |
| Member Original ID:                                                                   | NPI or Provider ID:                      | 1003008251                               |
| Member Current ID:                                                                    | Date of Service:                         | 07/09/2019                               |
| Member ID:                                                                            | Valid Request Indiana                    | Y. You                                   |
| Name:                                                                                 | Reject Reason Code:                      | 50: Provider Ineligible for<br>Inquiries |
| Address:                                                                              | Follow-up Action Code:                   | N: Resubmission Not<br>Allowed           |
| City:                                                                                 | Date of Death:                           |                                          |
| County Code:                                                                          | Trace Number:                            | 201919012543480IT                        |
| State:                                                                                |                                          |                                          |
| Zip Code:                                                                             |                                          |                                          |
| Date of Birth:                                                                        |                                          |                                          |
| Gender Code:                                                                          |                                          |                                          |

Co-payment cannot be charged to the member until a health care claim for services has been submitted and paid. Copayment amounts may be less or exempt per Administrative Rules. Please refer to your Medicaid Provider Manual for covered services and additional information.

#### Service Types

| Service Type Code                           | Co-Payment/Co-Insurance |
|---------------------------------------------|-------------------------|
| 1: Medical Care                             | \$ 0.00                 |
| 33: Chiropractic                            | \$ 0.00                 |
| 47: Hospital                                | \$ 0.00                 |
| 86: Emergency Services                      | \$ 0.00                 |
| AL: Vision (Optometry)                      | \$ 4.00                 |
| MH: Mental Health                           | \$ 4.00                 |
| UC: Urgent Care                             | \$ 4.00                 |
| 35: Dental Care                             | \$ 4.00                 |
| 50: Hospital - Outpatient                   | \$ 4.00                 |
| 88: Pharmacy                                | \$ 4.00                 |
| 98: Professional (Physician) Visit - Office | \$ 4.00                 |
| 48: Hospital - Inpatient                    | \$ 75.00                |

| Eligibility Spans                                                                                                    | Abor                                            | ut HMK/CHIF                                       | P HELP Plan                                                                     | <u>Standard M</u>                                           | edicaid                                                                  |
|----------------------------------------------------------------------------------------------------|-------------------------------------------------|---------------------------------------------------|---------------------------------------------------------------------------------|-------------------------------------------------------------|--------------------------------------------------------------------------|
| Service Type Code                                                                                                    | Insurance Ty<br>Code                            | ype Payer<br>Name                                 | Plan Coverage<br>Description                                                    | Eligibility Effect<br>Date                                  | tive Eligibility End<br>Date                                             |
| 30: Health Benefit Plan<br>Coverage                                                                                          | MC: Medicai                                     | id Medica                                         | id Standard Medicaid F                                                          | Plan 05/01/2019                                             | 07/31/2019                                                               |
| Plan Coverage Description                                                                                                    | Pl                                              | an/PCP Name                                       |                                                                                 | Plan/PCP Phone<br>Number                                    | Begin Date End Date                                                      |
| Passport Provider Dental Treatment Information                                                                               | N                                               | ORTHWEST CO                                       | OMMUNITY HEALTH CENT                                                            | 4062836900                                                  | 09/01/2018 07/31/2019                                                    |
| Dental Treatment Type                                                                                                    | Treatment<br>Limit                              | Used<br>Amount                                    | Remaining Reimburseme<br>Balance                                                | nt Effective B<br>Date                                      | egin Effective End<br>Date                                               |
| ADULT DENTAL TREATMENT<br>LIMIT                                                                                              | \$ 1,125.00                                     | \$ 0.00                                           | \$ 1,125.00                                                                     | 07/01/20                                                    | 19 06/30/2020                                                            |
| Please be advised that there may<br>submitted thereby reducing the<br>each visit for the current date of<br>dental services. | ay be other o<br>available re<br>of service. Th | claims pending<br>maining balan<br>ie Treatment L | adjudication by the syst<br>ce from the amount repo<br>imit amount shown is the | em which may be<br>orted above. Limits<br>e amount Medicaid | paid before your claim is<br>should be verified on<br>will reimburse for |

| Eligibility Spans                   | About HM                              | <u>K/CHIP</u> <u>H</u> | ELP Plan                          | Standard Medicaid             |                         |
|-------------------------------------|---------------------------------------|------------------------|-----------------------------------|-------------------------------|-------------------------|
| Service Type Code                   | Insurance Type Code                   | Payer Name             | Plan Coverage<br>Description      | Eligibility Effective<br>Date | Eligibility End<br>Date |
| 30: Health Benefit Plan<br>Coverage | MC: Medicaid                          | Medicaid               | Standard Medicaid<br>Plan         | 01/01/2019                    | 07/31/2019              |
| 30: Health Benefit Play             | QM: Qualified Medicare<br>Reneficiary | Medicaid/HMKPlus       | Qualified Medicare<br>Beneficiary | 11/01/2009                    | 07/31/2019              |
| 54: Long Term Care                  | LC: Long renn care                    | Medicaid               | Nursing Home                      | 01/01/2011                    | 07/31/2019              |

#### Medicare Information

| Insurance Type Code | Member Policy ID | Eligibility Effective Date | Eligibility End Date |
|---------------------|------------------|----------------------------|----------------------|
| MA: Medicare Part A |                  | 08/01/2002                 | 12/31/2099           |
| MB: Medicare Part B |                  | 11/01/2009                 | 12/31/2099           |

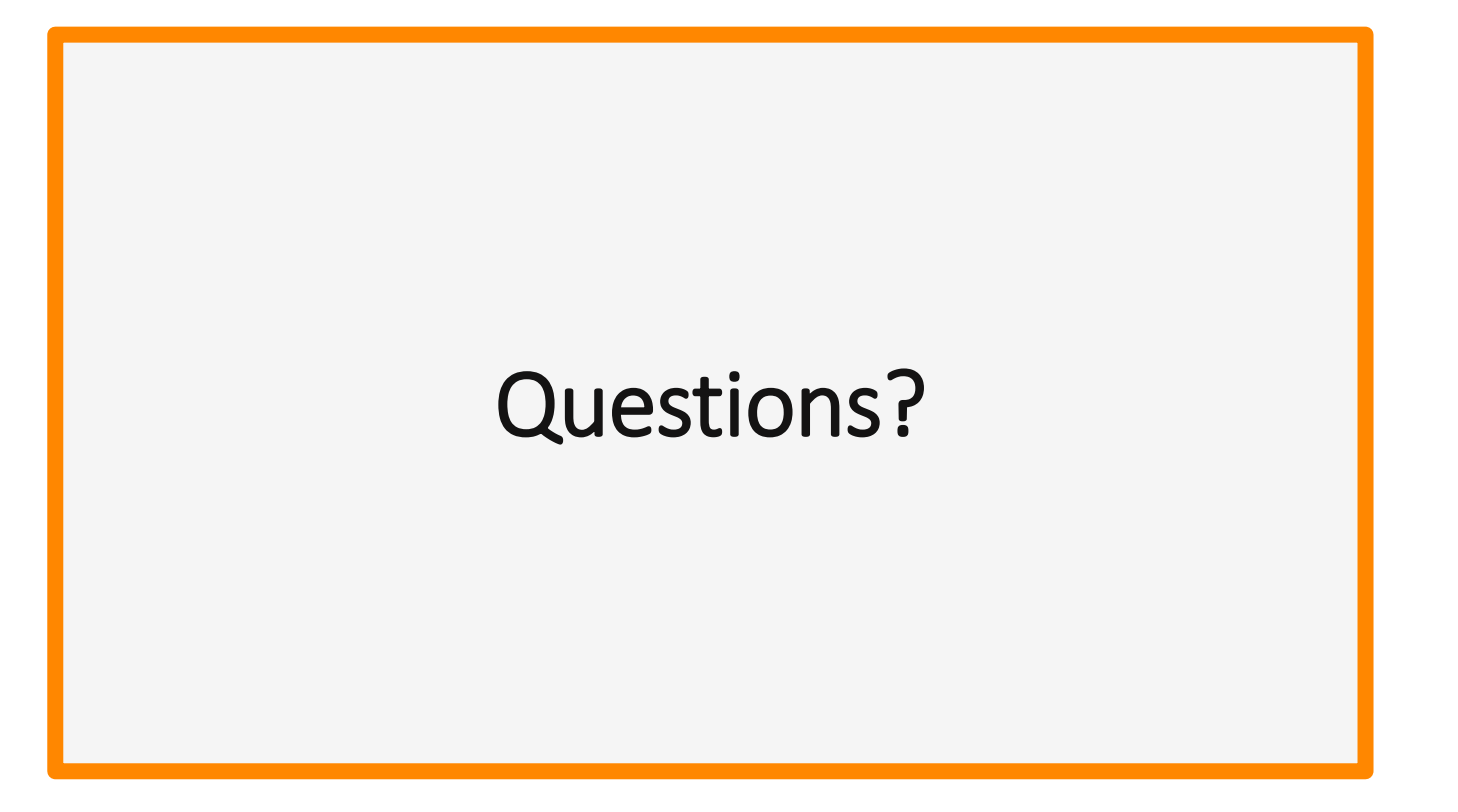

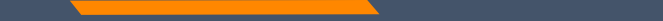

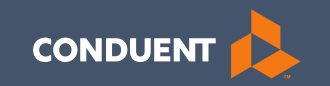

### **Prior Authorizations**

### **Prior Authorizations**

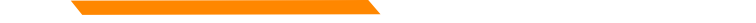

#### **Prior Authorizations**

Prior Authorization letters are mailed by Conduent any time a prior authorization has been entered into our system.

You should expect to receive your first batch of PAs the first week of August.

Letters may contain multiple members. Each member will have their own prior authorization number.

If you do not receive your prior authorizations in time for billing; contact the Call Center.

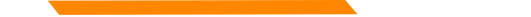

#### **Prior Authorization Letter**

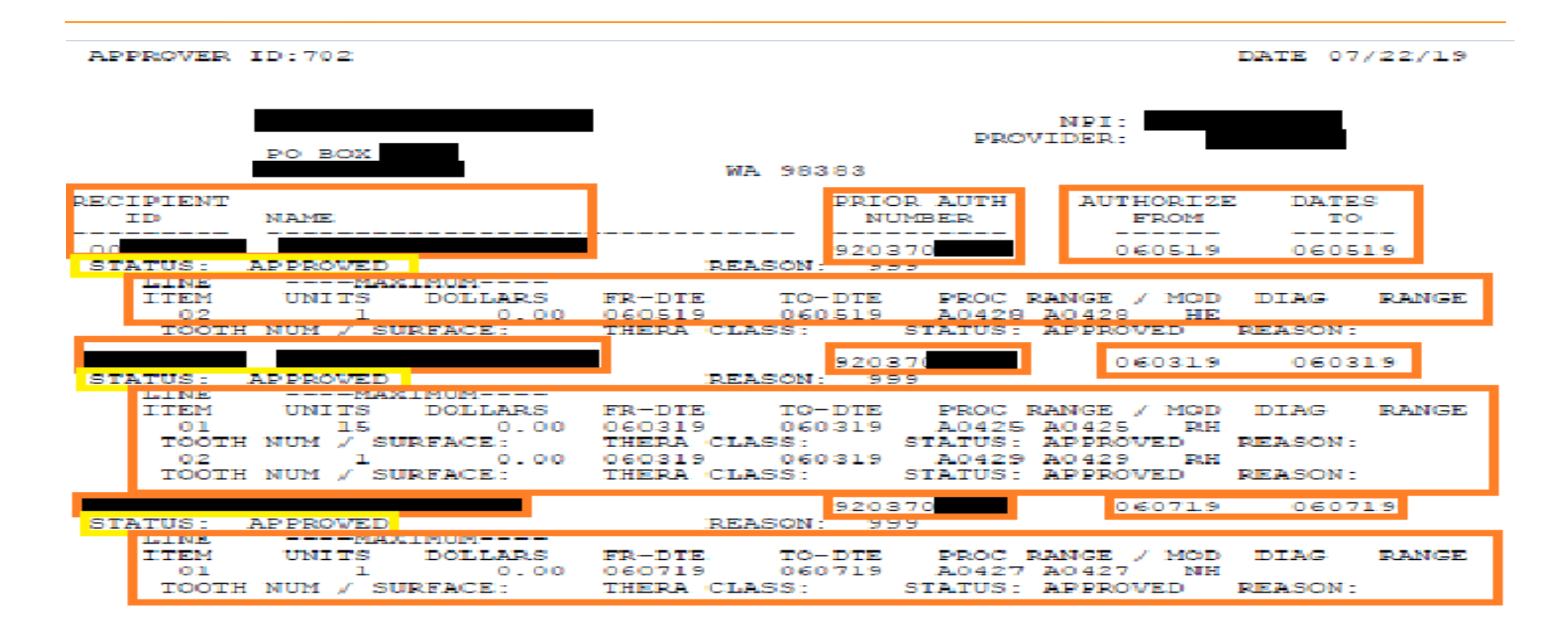

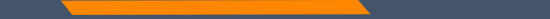

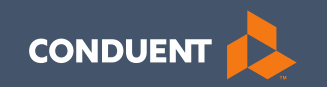

### Diagnosis Codes (ICD-10)

### Diagnosis Codes (ICD-10)

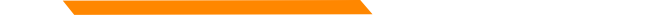

#### **Diagnosis Codes**

Your ICP letter should give you the main reason why services are being requested.

ICD-10 is short for International Classification of Diseases, 10<sup>th</sup> Revision.

There are many websites out there to obtain this information. Here is one the state recommends:

https://www.cms.gov/Medicare/Coding/ICD10/index.html

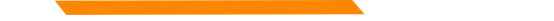

#### **Diagnosis Codes**

# ICD-10 Code Lookup

Oct 01, 2018 - Sep 30, 2019

#### 2019 ICD-10 data & code lookup

Alphabetic Index ICD-10-CM ICD-10-PCS

Search

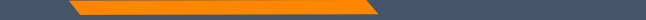

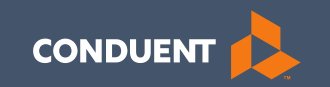

### Place of Service

Place of Service

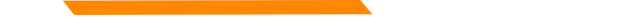

#### **Place of Service**

## https://dphhs.mt.gov/dsd/developmentaldisabilities

#### On the left hand side, under *For State Staff and Providers:* Click on *MMIS Transition*.

On this page you will find several helpful links and other information.

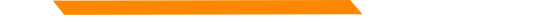

#### Place of Service

List of Place of Service values for claim submission – July 2019

MMIS Provider Trainings Q&A - July 2019

Provider Claims Training FAQs Session

Link to Montana Medicaid Provider wel

https://medicaidprovider.mt.gov/

Place of Service list needed for claim submission.

- 01 Pharmacy
- 03 School
- 04 Homeless Shelter
- 05 IHS Freestanding Facility
- 06 IHS Provider-Based Facility
- 07 Tribal 638 Freestanding Facility
- 08 Tribal 638 Provider-Based Facility
- 11 Office
- 12 Home

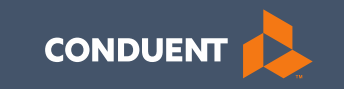

## CPT Code (service provided) Fee Schedule

# CPT Code (service provided) Fee Schedule

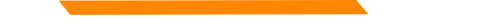

#### **CPT** Code

#### CPT Codes can be located in your DDP Provider Manual.

# https://medicaidprovider.mt.gov

### Locating your Provider Manual

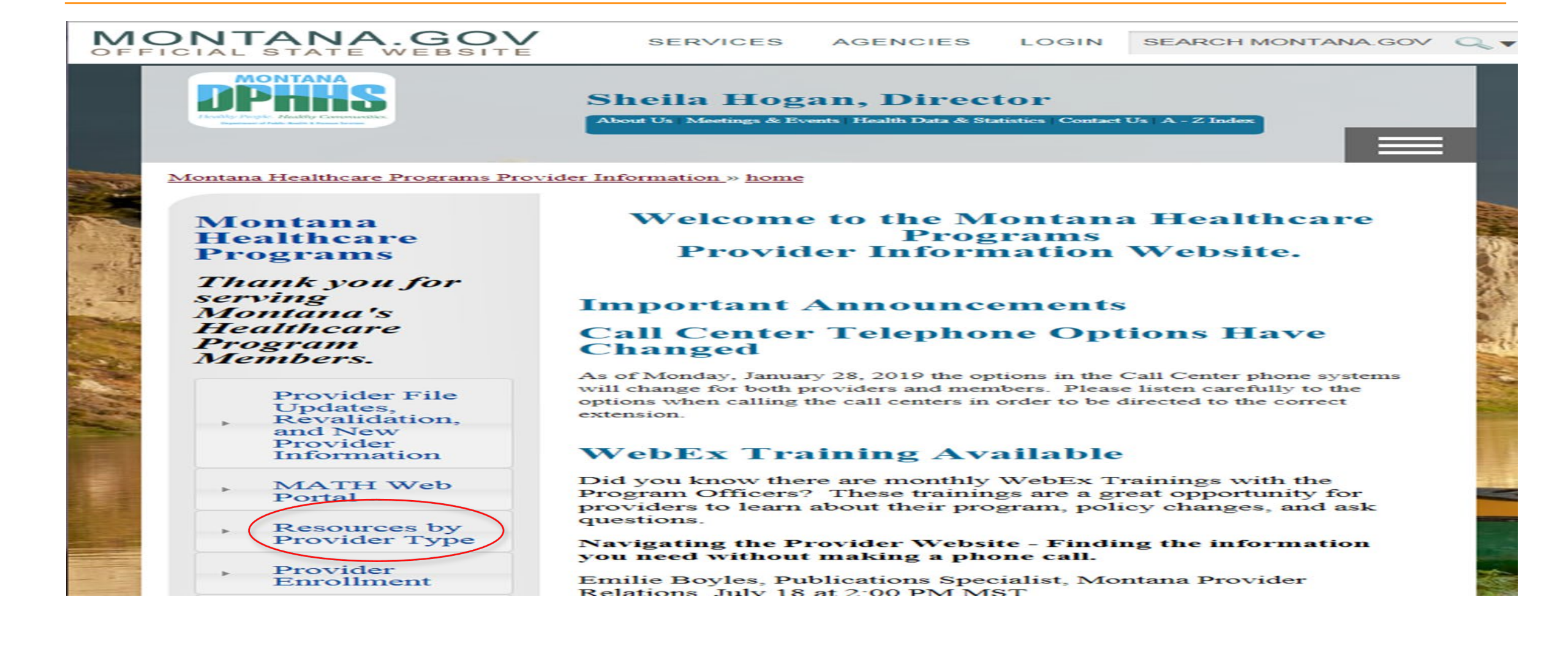

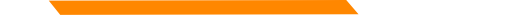

### Locating your Provider Manual

Providers are listed in alphabetical order

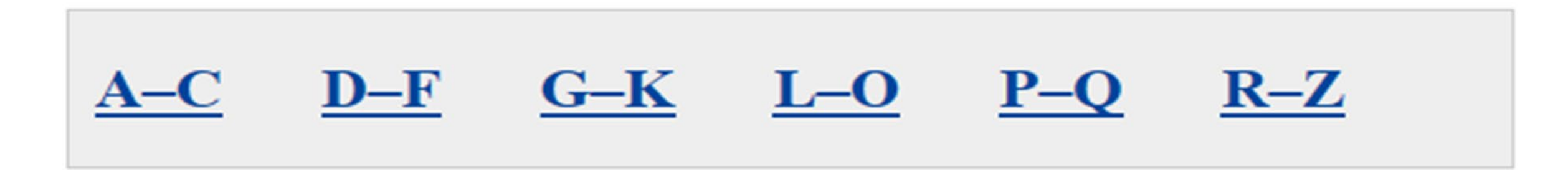

#### **Providers D – F**

- 03/26/2019 Dental (Dentist, Dental Hygienist)
- 03/26/2019 Denturist
- 03/26/2019 Developmental Disabilities Program

### Locating your Provider Manual

#### Manuals

<u>General Information for Providers</u> 05/2019 Medicaid manual with general information for all provider types

Montana Developmental Disabilities Program Services Manual 07/2019 This manual has information specific to your provider type.

S5165 Environmental Modifications

\$ cost varies

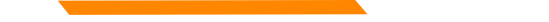

#### Fee Schedule

Looking at your manual; some codes have fees listed.

Your Fee Schedule will give you additional charge information.

### Locating your Fee Schedule

#### **Developmental Disabilities Program Providers**

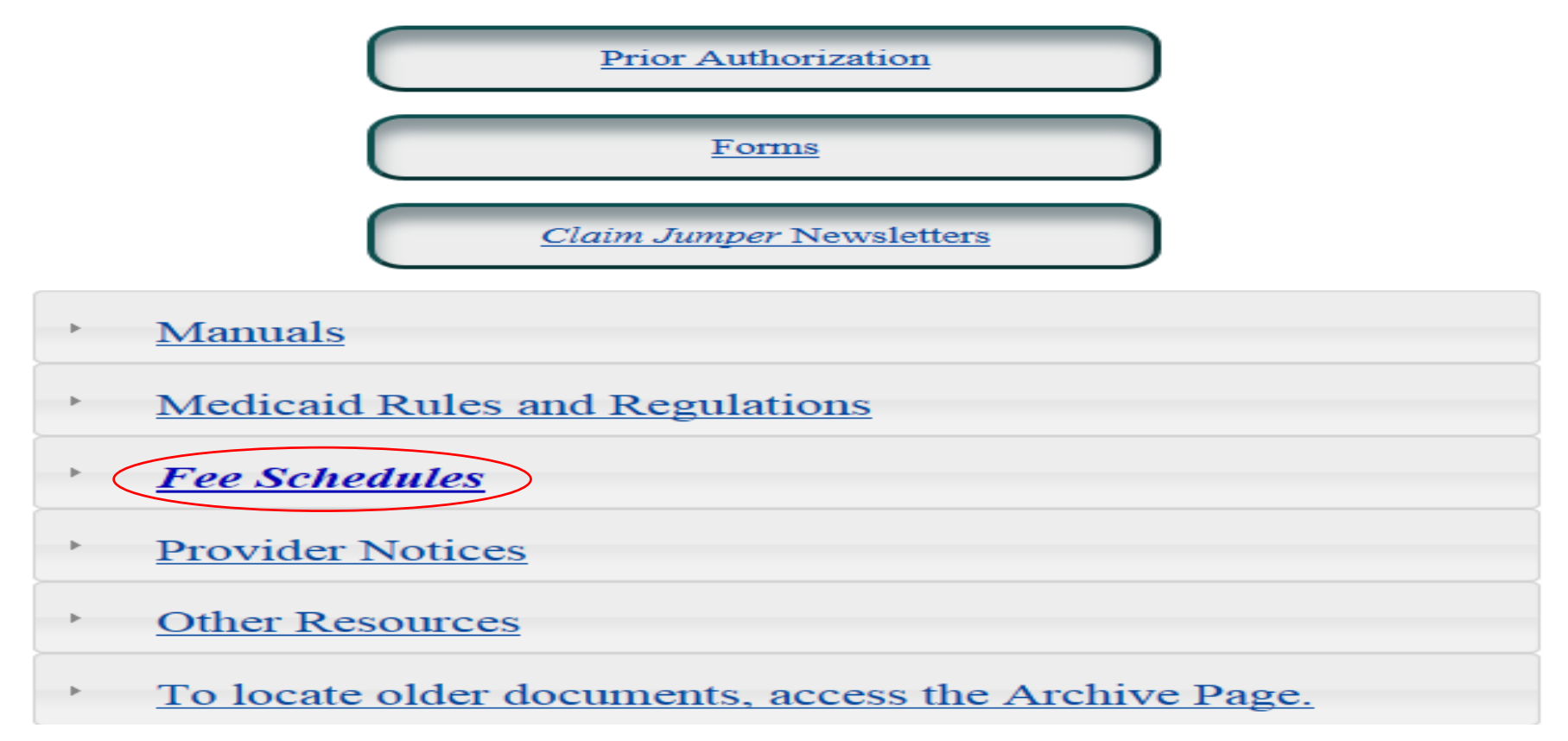

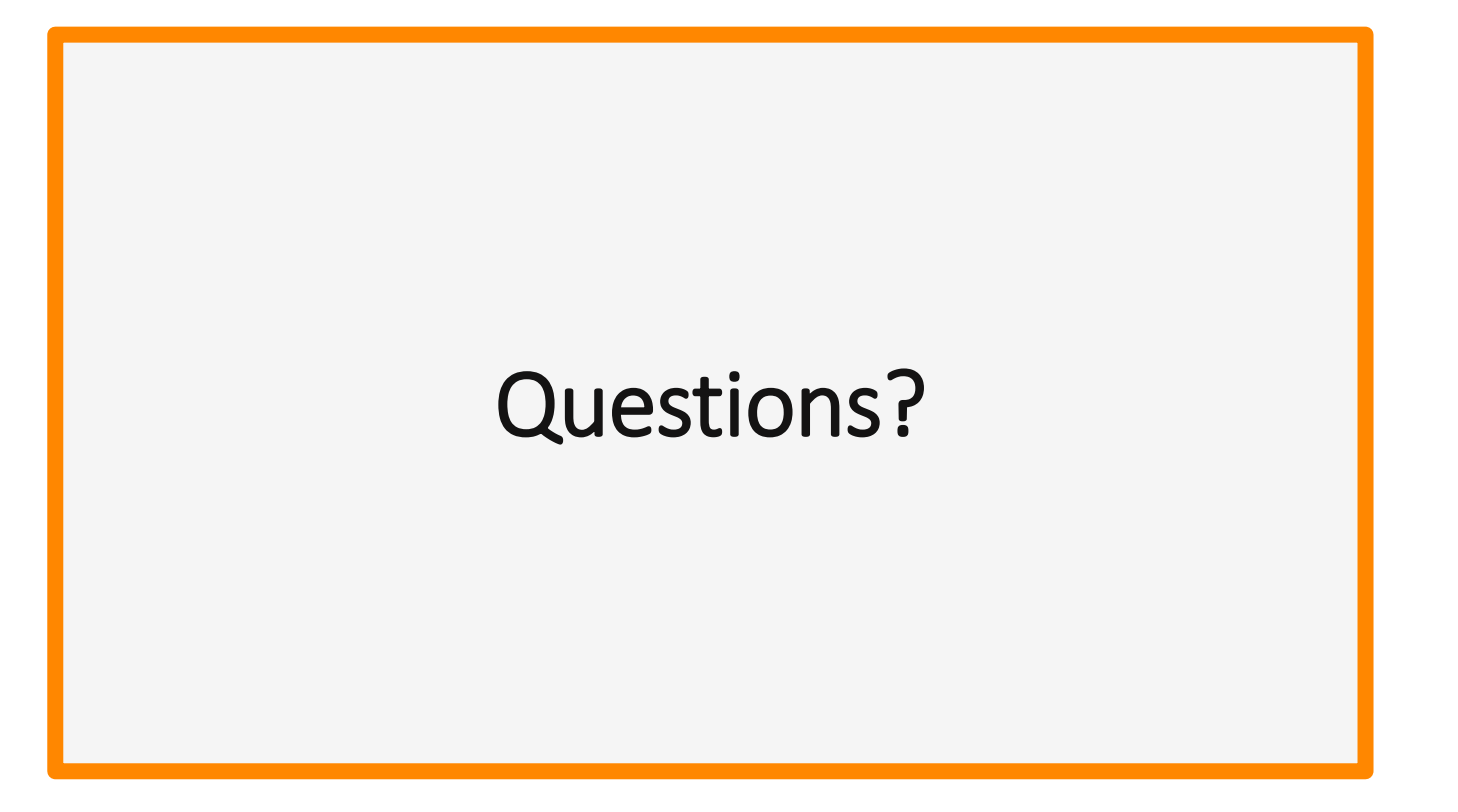

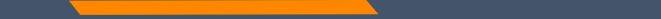

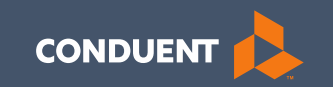

### Claim Submission

### Claim Submission

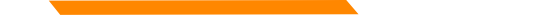

#### MPATH System

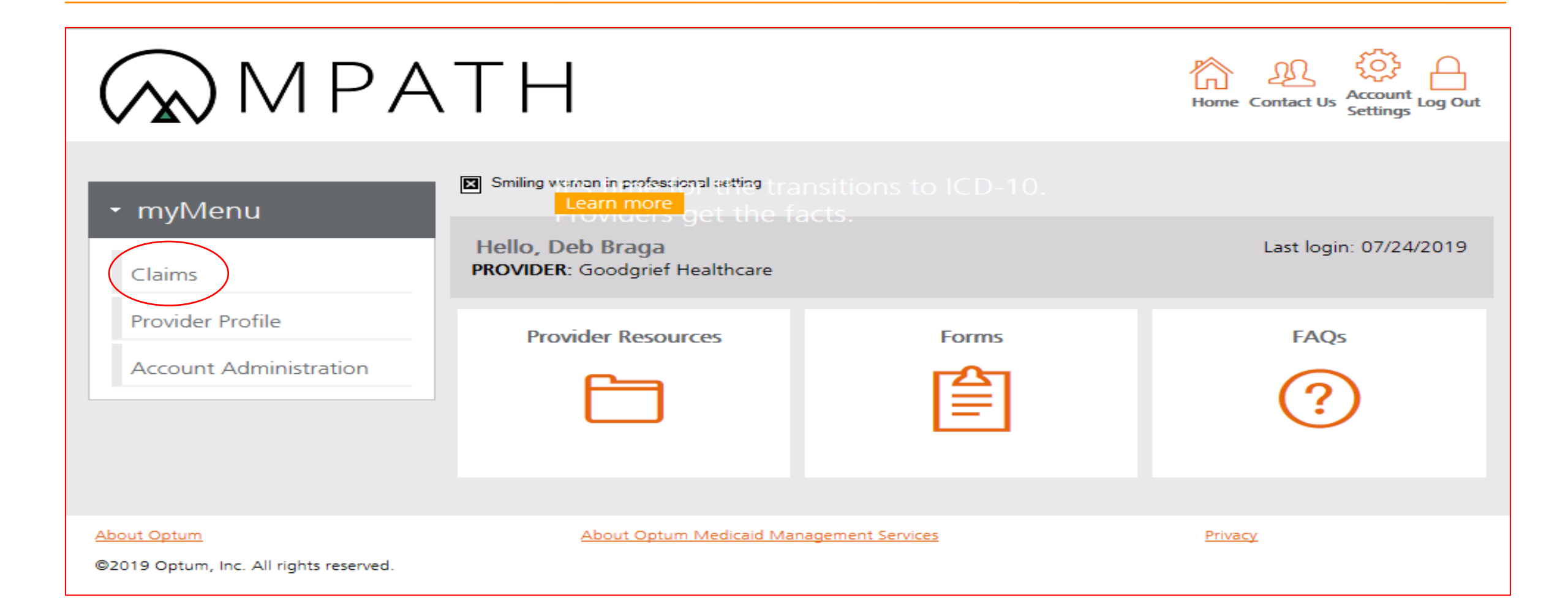

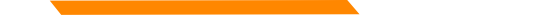

#### MPATH System

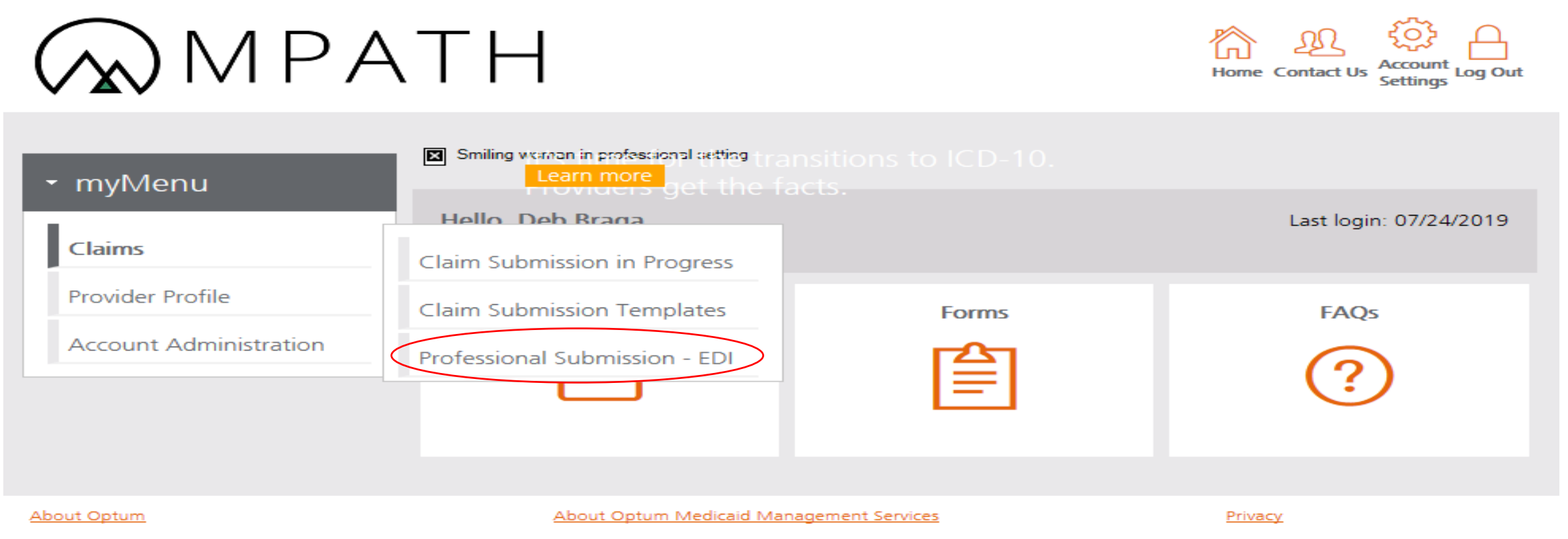

©2019 Optum, Inc. All rights reserved.

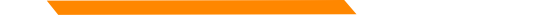

Screen 1 – Provider Details

| Deb Braga                                 | Hi Deb Braga Sack                             |
|-------------------------------------------|-----------------------------------------------|
| NPI#: 7719909189                          | View Templates                                |
| Provider Details Member Details           | Professional Claim Submission Form - EDI      |
| Claim Information<br>Terms and Agreements | - Billing Provider                            |
| • myMenu                                  | NPI/Medicaid ID:* 7719909189                  |
|                                           | Provider Name:* Goodgrief healthcare          |
|                                           | Rendering Provider                            |
|                                           | NPI/Medicaid ID: 7719909189                   |
|                                           | Provider Name: Goodgrief healthcare           |
|                                           | Service Location Address 1: 269 state rt 10   |
|                                           | Service Location Address 2:                   |
|                                           | City: HELENA                                  |
|                                           | State: MI                                     |
|                                           |                                               |
|                                           | Referring Provider                            |
|                                           | There is a referring provider for this claim. |
|                                           | Ordering Provider                             |
|                                           | There is a ordering provider for this claim.  |
|                                           |                                               |
|                                           | Save and Continue Save and Exit Cancel        |

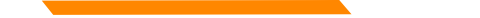

Screen 2 – Member Details

| Deb Braga                                               | Hi Deb Braga Sack                                                                                                    |
|---------------------------------------------------------|----------------------------------------------------------------------------------------------------|
| NPI#. 7719909189                                        | View Templates                                                                                                    |
| Provider Details<br>Member Details<br>Claim Information | <ul> <li>Professional Claim Submission Form - EDI</li> </ul>                                                                                                    |
| Terms and Agreements                                    | - Member Details                                                                                                    |
| • myMenu                                                | Member ID:*   Patient Account Number:   First Name:*   Middle Name:   Last Name:*   Date of Birth:*   Gender:*   Select   Mailing Address 1:*   Mailing Address 2:   City:*   State:*   ZiP:*     Save and Ext     Save and Ext     Cancel |

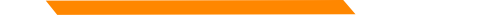

#### Screen 3 – Claim information/Diagnosis Codes

#### Claim Information

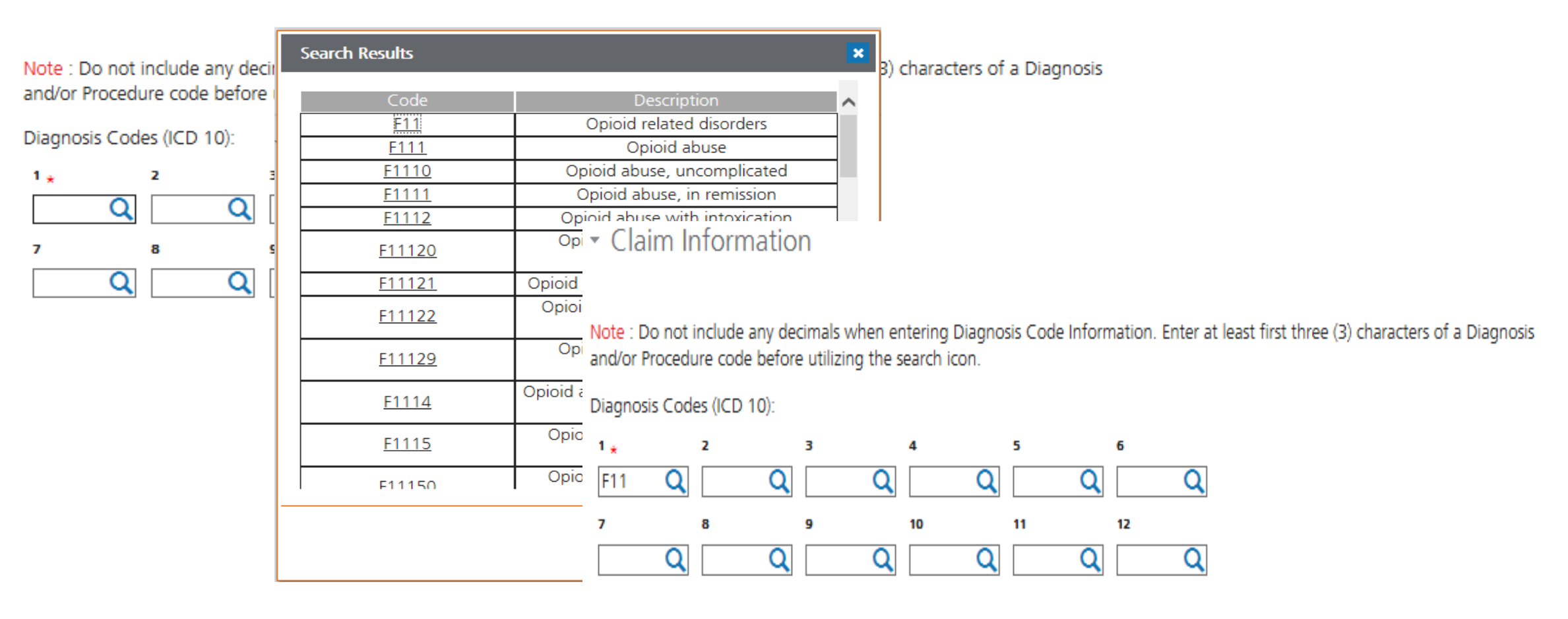

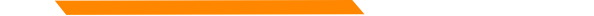

# Completing the Claim Entry Form Screen 3 – Claim information/Date of Service

| From Date* | To Dat             | e* F               | °OS*               | CPT/<br>HCPC<br>Code | s м                 | odifier             | Diag<br>Poir        |
|------------|--------------------|--------------------|--------------------|----------------------|---------------------|---------------------|---------------------|
| 07/01/2019 | 07/01/20           | 019 Se             | lect 🥆             | -                    | Q                   |                     |                     |
| 07/08/2019 | 07/12/20           | 019 Se             | lect 💊             | -                    | Q                   |                     |                     |
| 07/01/2019 | 07/29/20           | 019 Se             | lect 🛰             | -                    | Q                   |                     |                     |
|            |                    | Jul                |                    | <mark>∽</mark> 201   | 9                   | ~                   |                     |
|            | Su                 | Mo                 | Tu                 | We                   | ть                  | Fr                  | Sa                  |
|            |                    |                    |                    |                      |                     |                     |                     |
|            |                    | 1                  | 2                  | з                    | 4                   | 5                   | 6                   |
|            |                    | 1<br>8             | 2<br>9             | 3<br>10              | 4<br>11             | 5<br>12             | 6<br>13             |
|            |                    | 1<br>8<br>15       | 2<br>9<br>16       | 3<br>10<br>17        | 4<br>11<br>18       | 5<br>12<br>19       | 6<br>13<br>20       |
|            | L<br>7<br>14<br>21 | 1<br>8<br>15<br>22 | 2<br>9<br>16<br>23 | 3<br>10<br>17<br>24  | 4<br>11<br>18<br>25 | 5<br>12<br>19<br>26 | 6<br>13<br>20<br>27 |

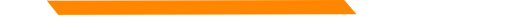

# Completing the Claim Entry Form Screen 3 – Claim information/Place of Service

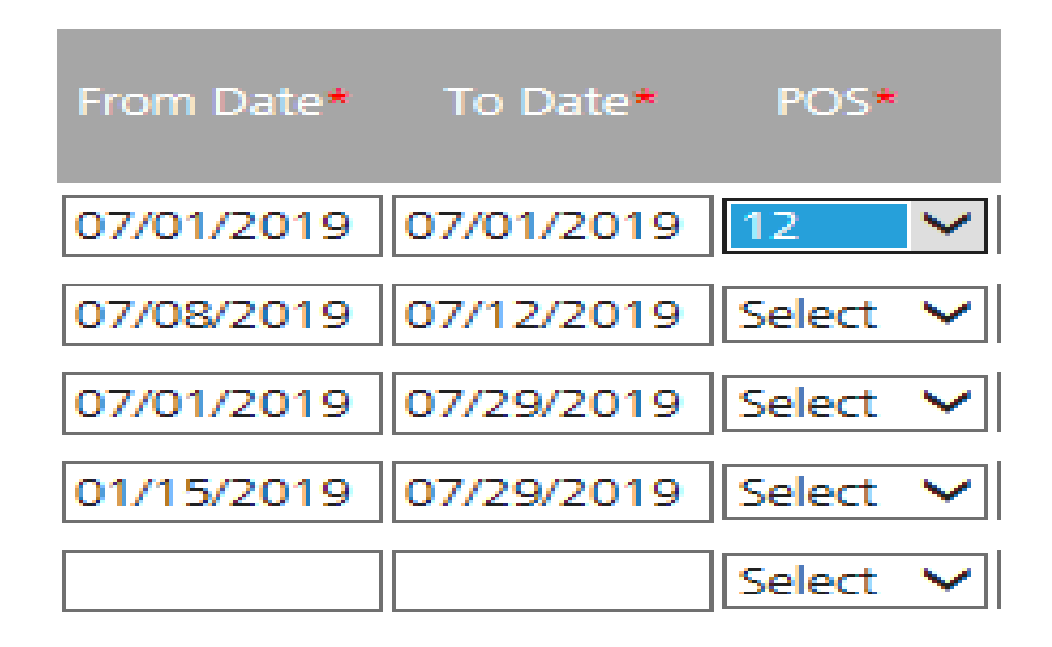

Place of Service list needed for claim submission.

01 Pharmacy 03 School 04 Homeless Shelter 05 IHS Freestanding Facility 06 IHS Provider-Based Facility 07 Tribal 638 Freestanding Facility 08 Tribal 638 Provider-Based Facility 11 Office 12 Home

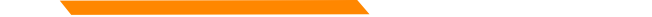

# Completing the Claim Entry Form Screen 3 – Claim information/CPT codes

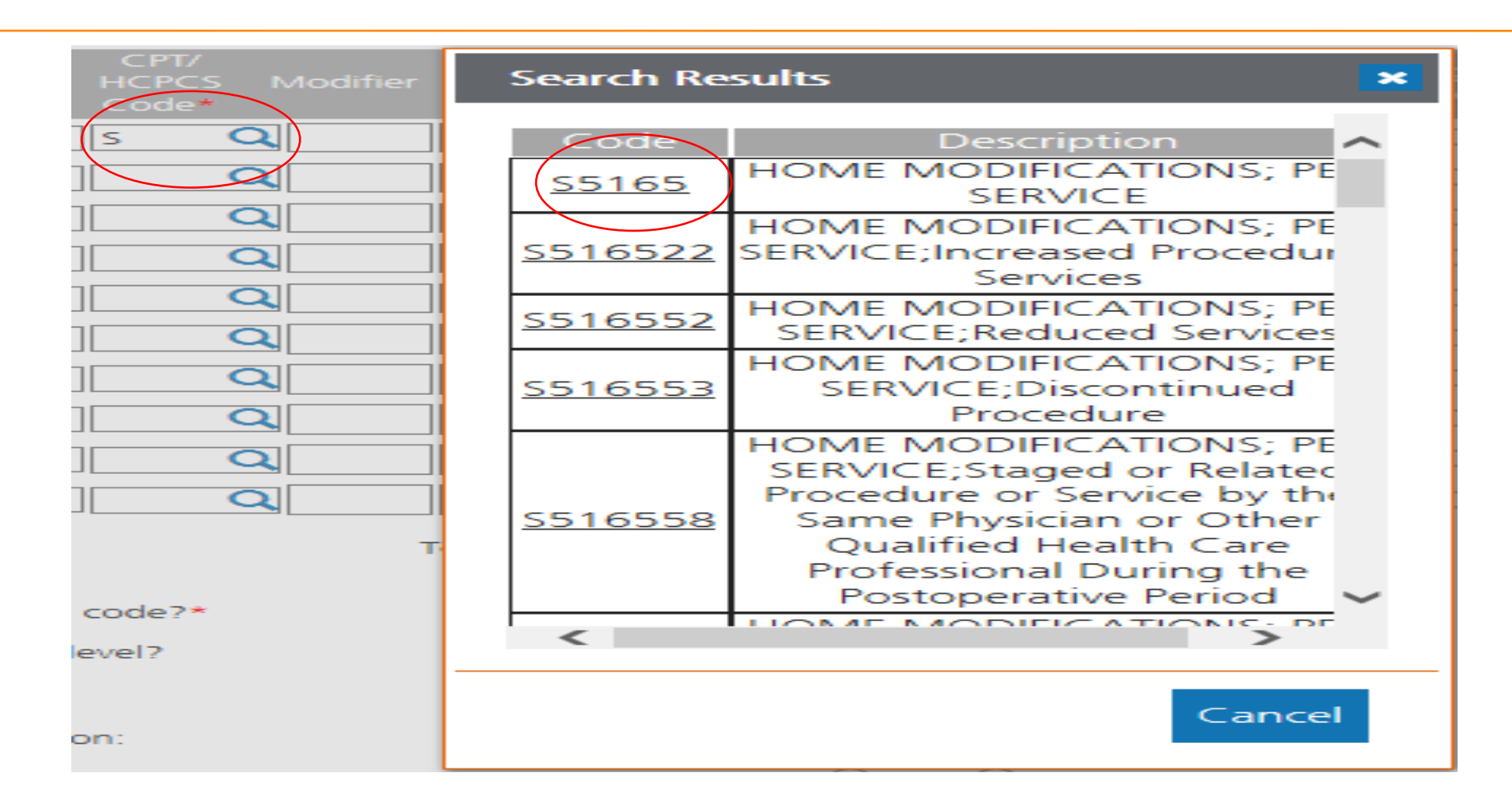

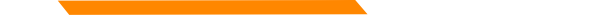

Screen 3 – Claim information/Diagnosis Pointer

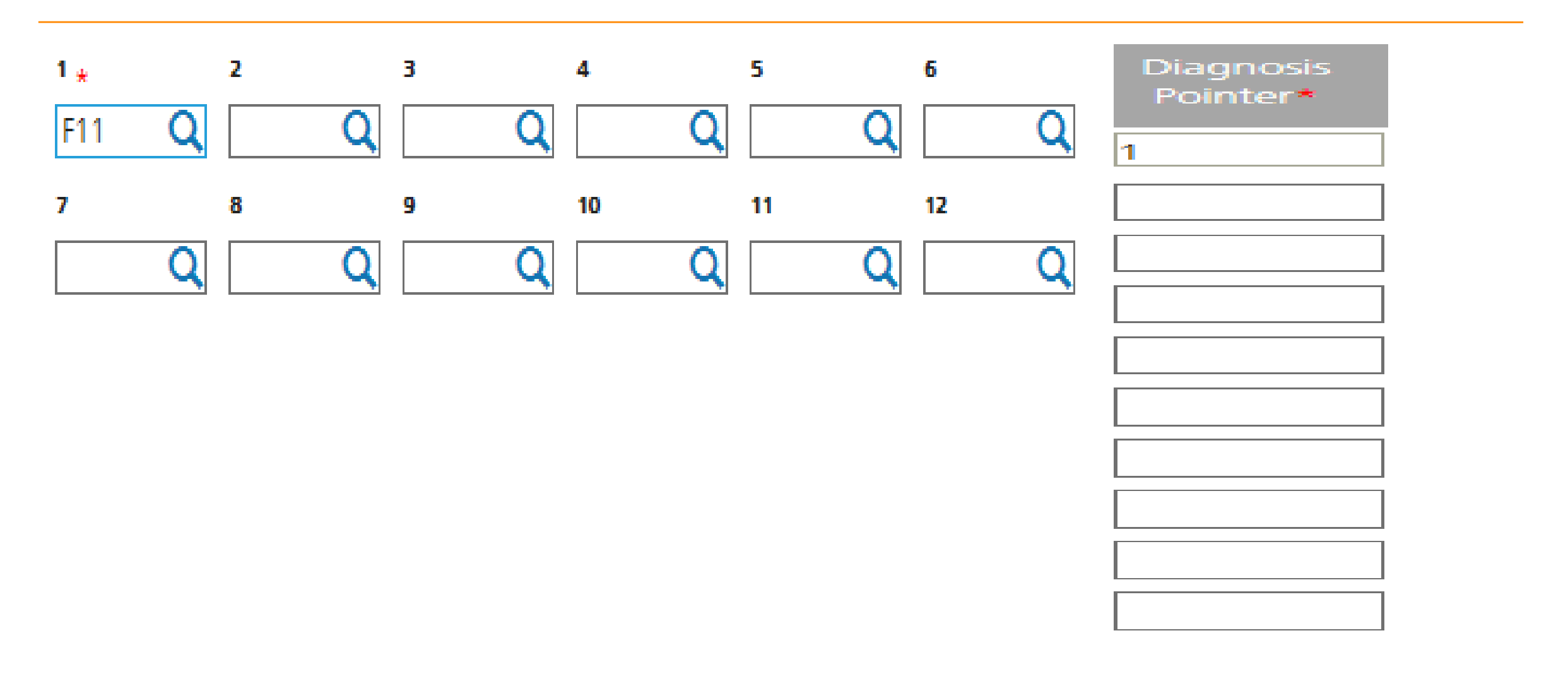

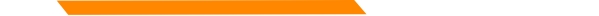

# Completing the Claim Entry Form Screen 3 – Claim information/Charges & Units

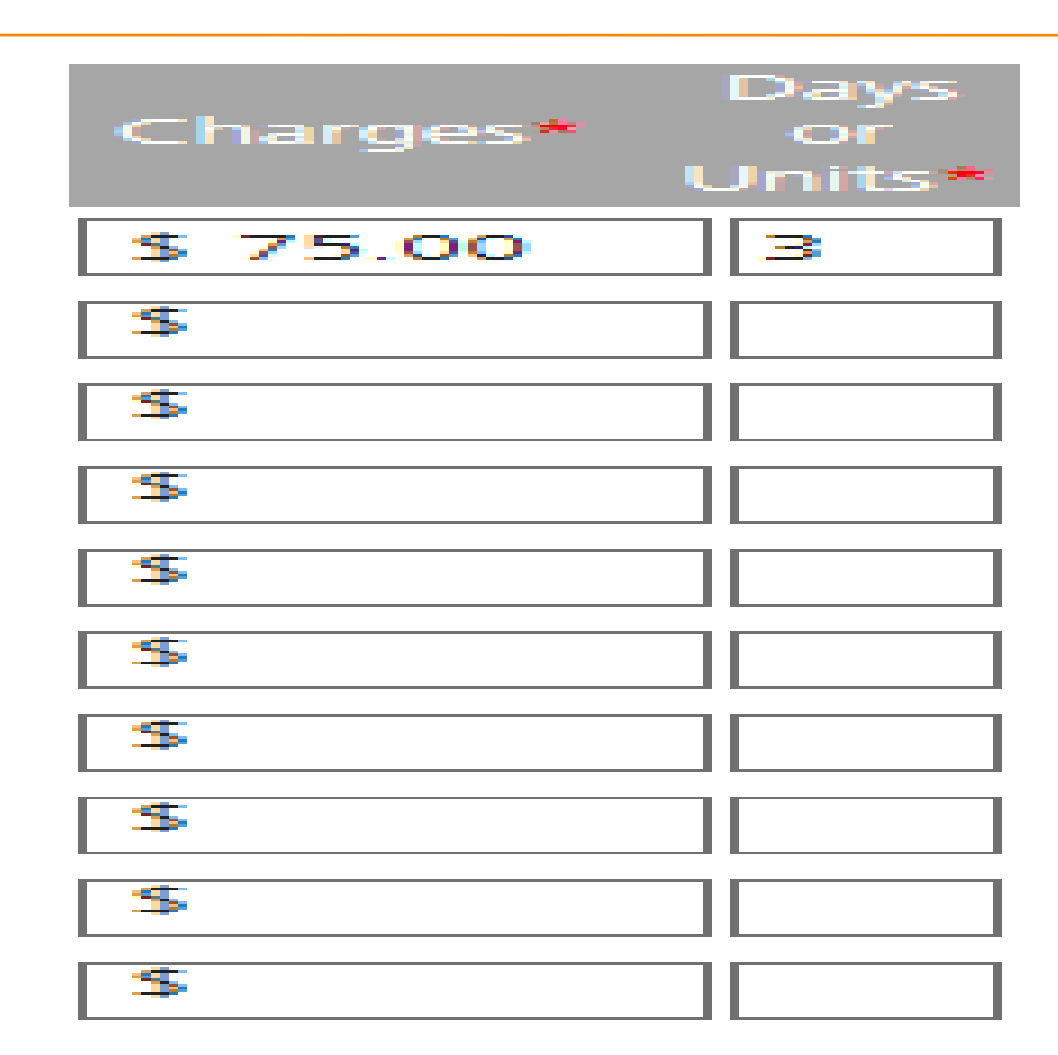

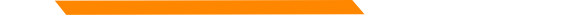

## Completing the Claim Entry Form Screen 3 – Claim information/Remaining fields

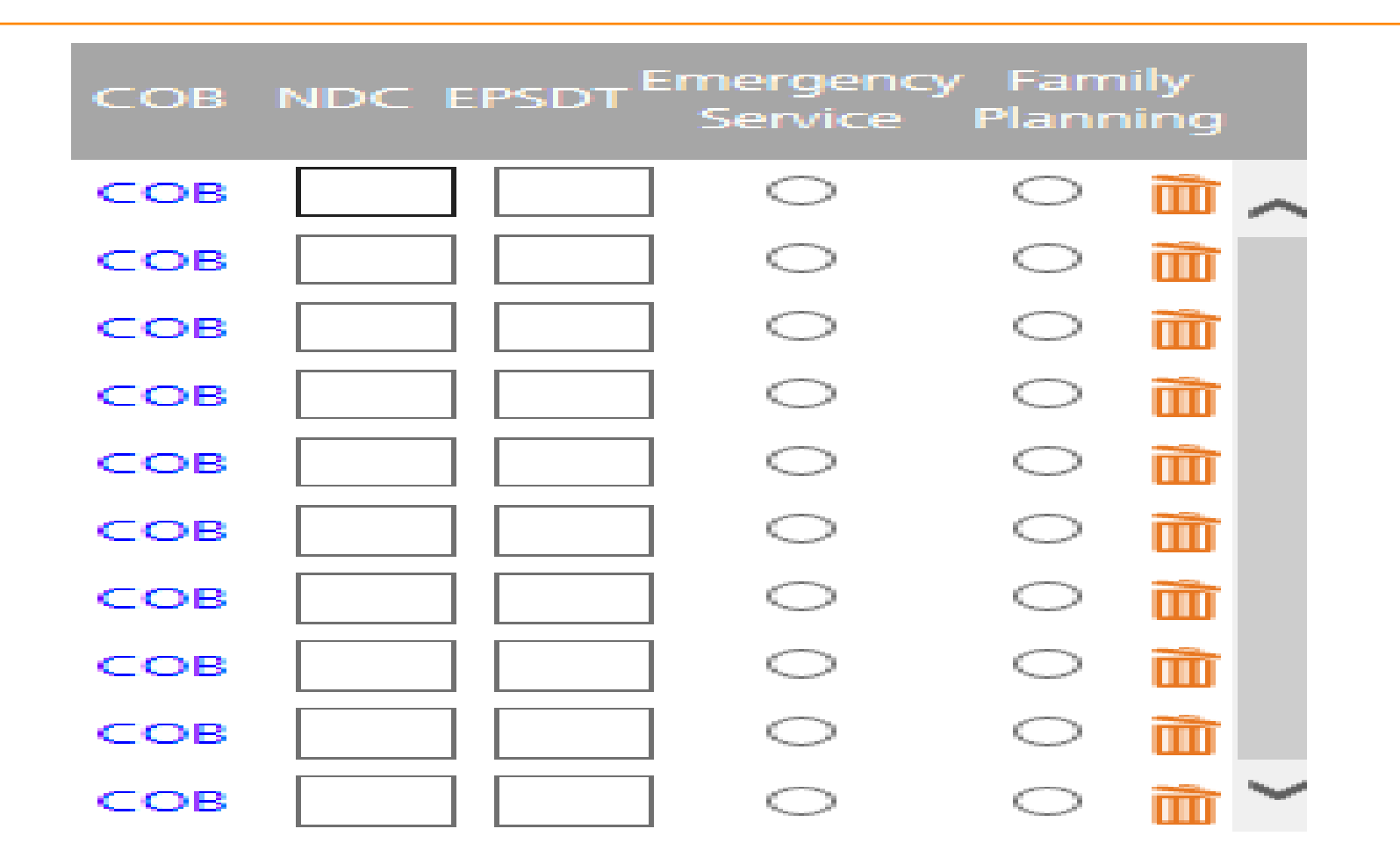

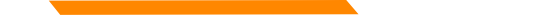

# Completing the Claim Entry Form Screen 3 – Claim information/Claim Questions

| Do you have a Medicaid resubmission code?*                               | 🔾 Yes 🖲 No |  |
|--------------------------------------------------------------------------|------------|--|
| Are you submitting COB at the claim level?                               | 🔾 Yes 🖲 No |  |
| Is the member's condition related to:                                    | Select 🗸   |  |
| First date related to Member's condition:                                | Select 🗸   |  |
| Is this Member deceased?*                                                | 🔾 Yes 🖲 No |  |
| Is member unable to work in current occupation?*                         | 🔾 Yes 🖲 No |  |
| Is hospitalization related to current services?*                         | 🔾 Yes 🖲 No |  |
| Clinical Laboratory Improvement Amendment Number needed for this claim?* | 🔾 Yes 🖲 No |  |
| Is there a prior authorization for this claim?*                          | ● Yes ○ No |  |
| Prior Authorization Number:* 9123456789                                  |            |  |
| Is there a Referral for this claim?*                                     | 🔾 Yes 🖲 No |  |
| Do you have attachments for this claim?*                                 | 🔿 Yes 🖲 No |  |

# Completing the Claim Entry Form Screen 3 – Claim information/Remaining fields - TPL

| Are you submitting COB     | at the claim level? |                            |                     | ● Yes ○ No | Do you have attachments for t                                     | this claim?*      |                                                 |                                                      |                                      | € Yes ○ N              |
|----------------------------|---------------------|----------------------------|---------------------|------------|-------------------------------------------------------------------|-------------------|-------------------------------------------------|------------------------------------------------------|--------------------------------------|------------------------|
|                            | Primary Payer       |                            | Secondary Payer     |            |                                                                   |                   |                                                 |                                                      |                                      |                        |
| Insurance Type:*           | Medicare Part A : 🗸 | Insurance Type:            | Select 🗸            |            | Report Code Type:                                                 | Transmissi        | on Code:                                        | Control Number                                       |                                      |                        |
| Carrier Name:*             |                     | Carrier Name:              |                     |            | EB-Explanation of Benef 🗸                                         | Select            | V                                               |                                                      |                                      |                        |
| Carrier Code.              |                     | Carrier Code:              |                     |            | 1                                                                 | ]                 | [                                               |                                                      | Add                                  |                        |
| Subscriber First Name:*    |                     | Subscriber First Name:     |                     |            | MONTANA                                                           |                   |                                                 |                                                      | Add                                  |                        |
| Subscriber Middle<br>Name: |                     | Subscriber Middle<br>Name: |                     |            | DPHHS                                                             |                   |                                                 |                                                      |                                      |                        |
| Subscriber Last Name:*     |                     | Subscriber Last Name:      |                     |            | Equations of Fublic Handle E Research Services                    |                   |                                                 |                                                      |                                      |                        |
| Allowed:*                  | \$                  | Allowed:                   | \$                  |            | Paperwork A                                                       | Attach            | ment C                                          | Cover Sh                                             | eet                                  |                        |
| Copay:                     | \$                  | Copay:                     | \$                  |            | Paperwork Attachment Contro                                       | ol Number         |                                                 |                                                      |                                      |                        |
| Deductible:                | \$                  | Deductible:                | \$                  |            | Date of Service                                                   |                   |                                                 |                                                      |                                      |                        |
| Coinsurance:               | \$                  | Coinsurance:               | \$                  |            | Billing NPI/API                                                   |                   |                                                 |                                                      |                                      |                        |
| Paid Amount:*              | \$ 50.00            | Paid Amount:               | \$                  |            | Member ID Number                                                  |                   |                                                 |                                                      |                                      |                        |
|                            | Group Reason Amount |                            | Group Reason Amount | t          | Instructions<br>This form is used as a cover she                  | eet for attachmer | nts to electronic                               | and paper Montana He                                 | althcare Programs (Me                | dicaid;; Healthy Monta |
|                            | \$                  |                            | \$                  | ]          | Kids, Mental Health Services Pla<br>The Paperwork Attachment Con  | an, and Indian H  | ealth Service) c<br>st be the same r            | laims sent to the addre                              | ss below.<br>ent Control Number on t | the corresponding      |
|                            | \$                  |                            | \$                  | ]          | separated by a dash (NPI: 9999)<br>This form may be downloaded fr | rom the Provider  | Information we                                  | Atypical Provider ID: 99<br>bsite (http://medicaidpr | ovider.mt.gov/).                     |                        |
|                            | 5                   |                            | \$                  | ]          | If you have questions about pap<br>406-442-1837.                  | er attachments t  | hat are necessa                                 | ary for a claim to proces                            | ss, call Provider Relation           | is at 1-800-624-3958   |
| EOB Payment Date:*         |                     | EOB Payment Date:          |                     | -          | Completed forms can be mailed                                     | l or faxed to:    | P.O. Box 8000<br>Helena, MT 56<br>Fax: 1-406-44 | )<br>9604<br>92-4402                                 |                                      |                        |

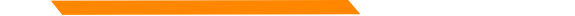

# Completing the Claim Entry Form Screen 3 – Claim information/Terms and Agreements

- Professional Claim Submission Form EDI
  - Terms and Agreements

Please key in provider name and NPI to certify the information on this form is accurate and terms and conditions have been satisfied.

| Provider Name: *  | Provider       |
|-------------------|----------------|
| NPI: *            | 7719909189     |
| Accept assignment | ? * • Yes • No |

I certify I have read the <u>Terms and Conditions</u> that apply to this bill and are made a part thereof.

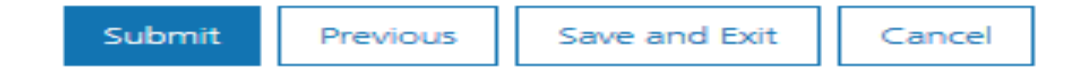

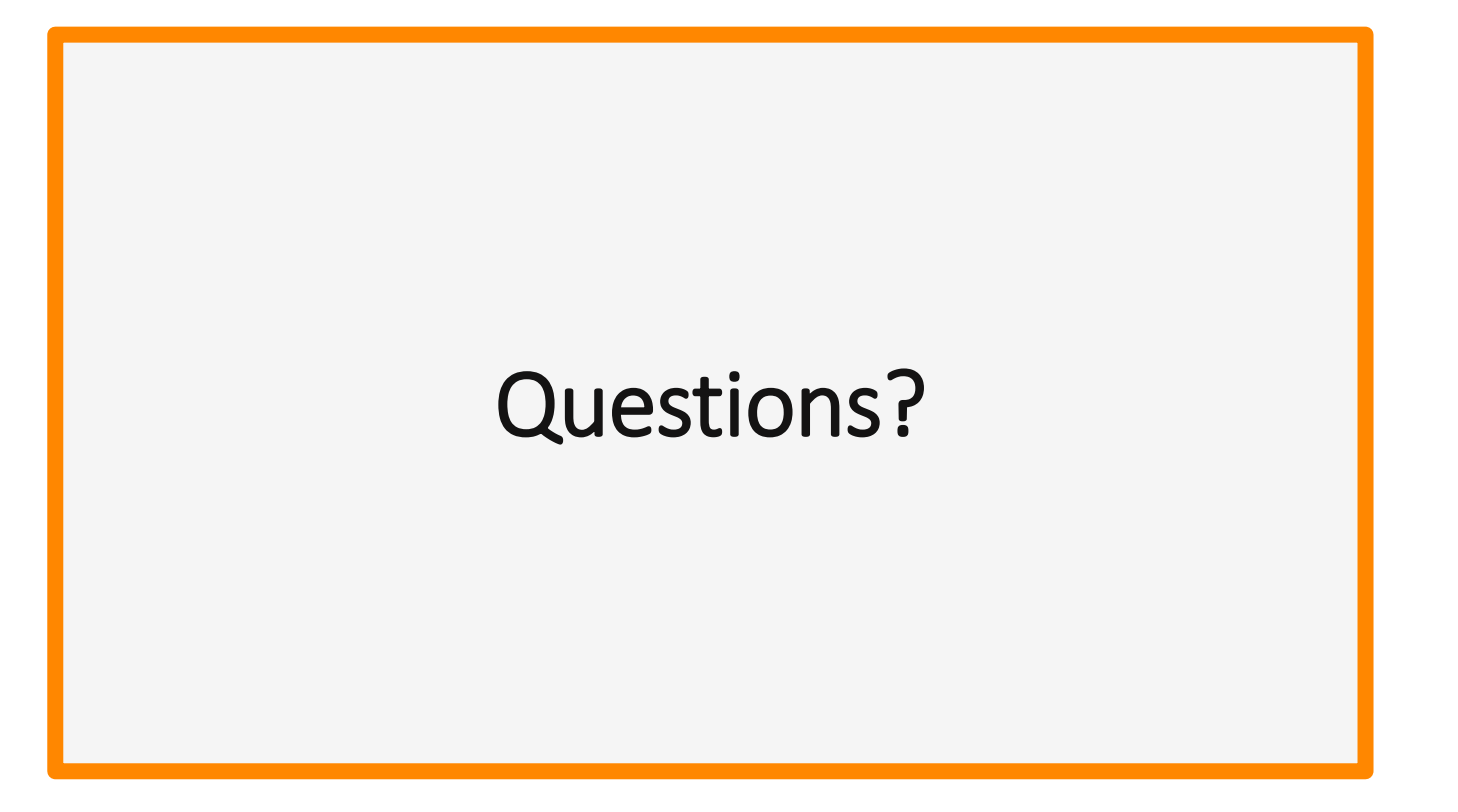

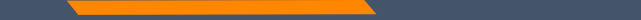

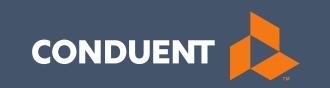

### Claim Templates

### Claim Templates

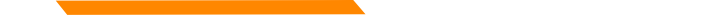

#### **Completing Templates**

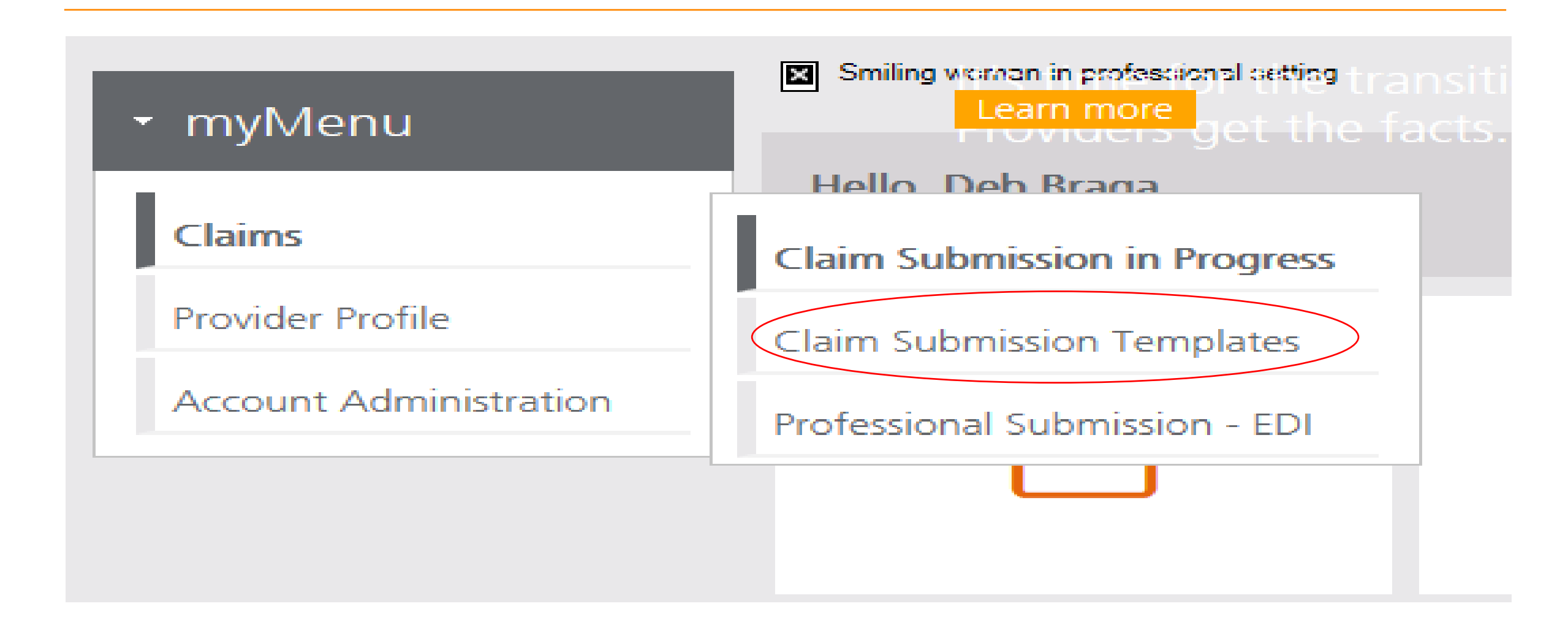

### Creating a Template

#### Claim Submission Templates

|                    |                              | Filter your results: |                    |
|--------------------|------------------------------|----------------------|--------------------|
| Actions            | Name                         |                      | Date Last Modified |
| 🖍 🛍                | <u>C Smith</u>               |                      | 07/18/2019         |
| 1                  | <u>C Moen</u>                |                      | 07/18/2019         |
| 🗡 🛍                | T2013 Tranpsortation         |                      | 07/15/2019         |
| 🗡 🛍                | Tester                       |                      | 07/15/2019         |
| Claims and an inst | in a famoulation water and A |                      |                    |

Claim submission templates returned: 4

#### Maximum Templates Allowed : 5

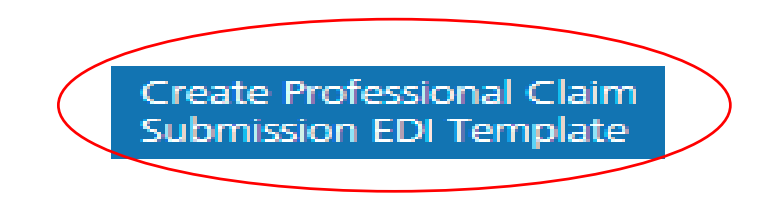

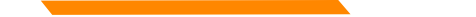

### Member Details Template Screen

#### Member Details

| Member ID:                                                             |                       |
|------------------------------------------------------------------------|-----------------------|
| Patient Account Number:                                                |                       |
| First Name:                                                            |                       |
| Middle Name:                                                           |                       |
| Last Name:                                                             |                       |
| Date of Birth:                                                         |                       |
|                                                                        |                       |
| Gender:                                                                | Select 🔹              |
| Gender:<br>Mailing Address 1:                                          | Select •              |
| Gender:<br>Mailing Address 1:<br>Mailing Address 2:                    | Select                |
| Gender:<br>Mailing Address 1:<br>Mailing Address 2:<br>City:           | Select                |
| Gender:<br>Mailing Address 1:<br>Mailing Address 2:<br>City:<br>State: | Select    Select   MT |

Save and Continue Previous Cancel

### **Claim Information Template Screen**

#### Diagnosis Codes (ICD 10):

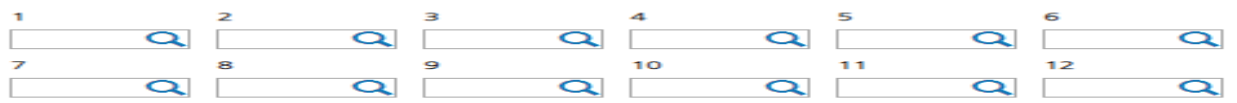

| From Date | To Date | POS      | CPT/<br>HCPCS<br>Code |   | Diagnosis<br>Pointer | Charges | Days<br>or<br>Units | СОВ | NDC EPSDT | Emergency<br>Service | Plann      | nily<br>ning |
|-----------|---------|----------|-----------------------|---|----------------------|---------|---------------------|-----|-----------|----------------------|------------|--------------|
|           |         | Select 1 | •                     | Q |                      | \$      |                     | СОВ |           |                      | $\bigcirc$ |              |
|           |         | Select 1 | •                     | Q |                      | \$      |                     | СОВ |           |                      | $\bigcirc$ | <u>ش</u>     |
|           |         | Select 1 | •                     | Q |                      | \$      |                     | СОВ |           |                      | $\bigcirc$ | <u>ش</u>     |
|           |         | Select 1 | -                     | Q |                      | \$      |                     | СОВ |           |                      | $\bigcirc$ | <u>ش</u>     |
|           |         | Select 1 | •                     | Q |                      | \$      |                     | СОВ |           |                      | $\bigcirc$ | <u>ش</u>     |
|           |         | Select 1 | •                     | Q |                      | \$      |                     | СОВ |           |                      | $\bigcirc$ | ΞŪ.          |
|           |         | Select   | -                     | Q |                      | \$      |                     | СОВ |           |                      | $\bigcirc$ | ΞŪ.          |
|           |         | Select 1 | -                     | Q |                      | \$      |                     | СОВ |           |                      | $\bigcirc$ | ΠŪ.          |
|           |         | Select   | -                     | Q |                      | \$      |                     | СОВ |           |                      | $\bigcirc$ | ΠŪ.          |
|           |         | Select   | -                     | Q |                      | \$      |                     | СОВ |           |                      | $\bigcirc$ | <u>ب</u>     |

Total Charges: \$ Add

| Do you have a Medicaid resubmission code?                               | 🔍 Yes 🔍 No |
|-------------------------------------------------------------------------|------------|
| Are you submitting COB at the claim level?                              | 🔍 Yes 🔍 No |
| Is the member's condition related to:                                   | Select •   |
| First date related to Member's condition:                               | Select 🔻   |
| Is this Member deceased?                                                | 🔍 Yes 🔍 No |
| Is member unable to work in current occupation?                         | 🔍 Yes 🔍 No |
| Is hospitalization related to current services?                         | 🔍 Yes 🔍 No |
| Clinical Laboratory Improvement Amendment Number needed for this claim? | 🔍 Yes 🔍 No |
| Is there a prior authorization for this claim?                          | 🔍 Yes 🔍 No |
| Is there a Referral for this claim?                                     | 🔍 Yes 🔍 No |
| Do you have attachments for this claim?                                 | 🔍 Yes 🔍 No |

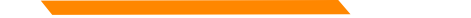

### Name and Save Your Template

- Professional Claim Template - EDI

Save Template

Please enter a claim submission template name.

Template Name: \*

Note(s):

Template Name must satisfy the following conditions:

a. Maximum length: 35 characters.

b. Cannot contain special characters other than: Space " " or Underscore "\_" or Dash "-".

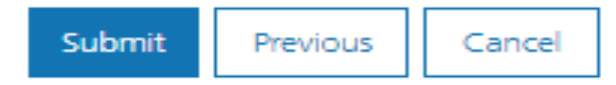

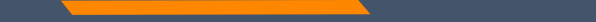

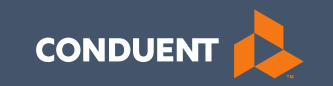

### Claim Status

### Claim Status

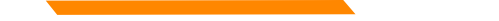

#### **Claim Status**

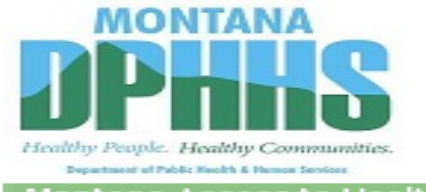

Montana Access to Health Web Portal

#### MONTANA MEDICAID TEST1

#### Montana Access to Health Web Portal Home Page

Navigate to any of the functions in the Web portal by clicking the following links or by using the top navigation bar. For information about each function, click the corresponding column header. Click on 'My Profile,' located in the 'My Access' section, to display your current Montana Access to Health Web Portal profile. You will be able to perform only those tasks allowed by the user privileges assigned to you.

#### Site Contents

| Inquiries                    | Submissions  | Retrievals          | Manage Users                          | My Access           |
|------------------------------|--------------|---------------------|---------------------------------------|---------------------|
| Eligibility                  | Upload Files | View/Download Files | Add New User to Organization          | My Profile          |
| Claim Status                 |              | View elSOR Reports  | Add Existing User to Organization     | Change Organization |
| Provider Payment Summary     |              | My Inbox            | Update or Remove Users/Reset Password | Change Password     |
| Claims-based Medical History |              |                     | Manage Submitter IDs                  | Manage Proxies      |
| Electronic Health Record     |              |                     |                                       |                     |
| Provider Locator             |              |                     |                                       |                     |

**ATTENTION PROVIDERS:** The Electronic Health Record link has been added to allow you to view your patients' claims medical history. If you need this access and do not have it, please contact your office administrator. E-prescribing is now available. Please contact your office administrator to add prescribing rights to your user account.

You've logged into the organization displayed under the navigation bar on the right. This organization will be used to determine the Provider Number and Submitter IDs you can use for your transactions (i.e., Inquiries, Submissions and Retrievals). To change this organization, click 'Change Organization' and follow the instructions.

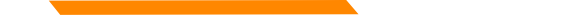

### **Claim Status Inquiry**

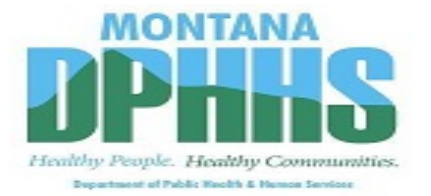

Montana Access to Health Web Portal

Home > Inquiries > Claim Status Inquiry

Exit MONTANA MEDICAID TEST1

#### **Claim Status Inquiry**

Select a Provider Number and enter available information in the remaining fields before clicking 'Submit'. Searches will be performed only against claims processed in the last three years.

| <ul> <li>denotes required field(s)</li> </ul> |        |      |            |          |
|-----------------------------------------------|--------|------|------------|----------|
| * NPI or Provider<br>Number:                  | $\sim$ |      |            |          |
| * Member Information:                         |        |      |            |          |
| Client ID:                                    |        |      |            |          |
| Claim First Date of Service:                  | mm dd  | ссуу | or         | ICN/TCN: |
| Claim Last Date of Service:                   | mm dd  | ccyy |            |          |
|                                               | Submit |      | lear Field | de       |

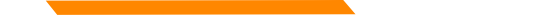

#### Sample Claim Detail

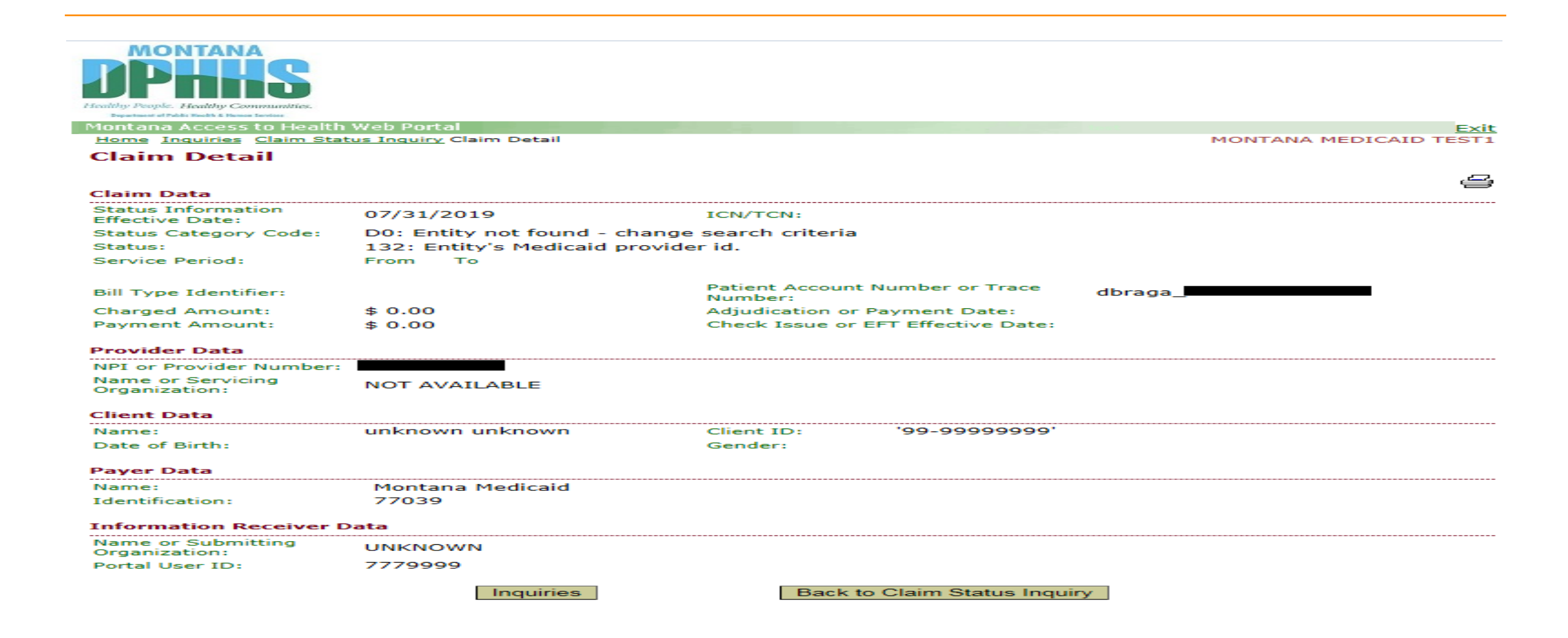

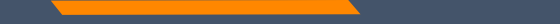

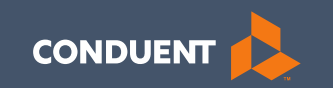

#### eSors

### **Obtaining Statement of Remittance (eSors)**

### Obtaining your eSOR

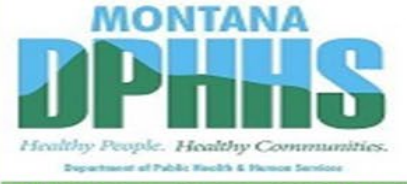

Montana Access to Health Web Portal

MONTANA MEDICAID TEST1

#### Montana Access to Health Web Portal Home Page

Navigate to any of the functions in the Web portal by clicking the following links or by using the top navigation bar. For information about each function, click the corresponding column header. Click on 'My Profile,' located in the 'My Access' section, to display your current Montana Access to Health Web Portal profile. You will be able to perform only those tasks allowed by the user privileges assigned to you.

#### Site Contents

| Inquiries                    | Submissions  | Retrievals          | Manage Users                          | My Access           |
|------------------------------|--------------|---------------------|---------------------------------------|---------------------|
| Eligibility                  | Upload Files | View/Download Files | Add New User to Organization          | My Profile          |
| Claim Status                 | <            | View e!SOR Reports  | Add Existing User to Organization     | Change Organization |
| Provider Payment Summary     |              | My Inbox            | Update or Remove Users/Reset Password | Change Password     |
| Claims-based Medical History |              |                     | Manage Submitter IDs                  | Manage Proxies      |
| Electronic Health Record     |              |                     |                                       |                     |
| Provider Locator             |              |                     |                                       |                     |

ATTENTION PROVIDERS: The Electronic Health Record link has been added to allow you to view your patients' claims medical history. If you need this access and do not have it, please contact your office administrator. E-prescribing is now available. Please contact your office administrator to add prescribing rights to your user account.

You've logged into the organization displayed under the navigation bar on the right. This organization will be used to determine the Provider Number and Submitter IDs you can use for your transactions (i.e., Inquiries, Submissions and Retrievals). To change this organization, click 'Change Organization' and follow the instructions.

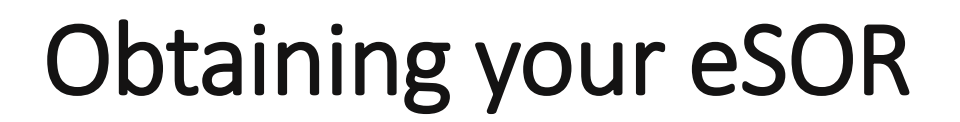

Montana Access to Health Web Portal

Home > Retrievals > View/Download Electronic Statement of Remittance

View/Download Electronic Statement of Remittance

Select a provider number and click "Submit" to retrieve a list of Electronic Statement of Remittance Report files.

NPI or Provider Number:

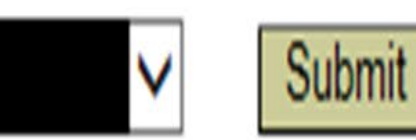

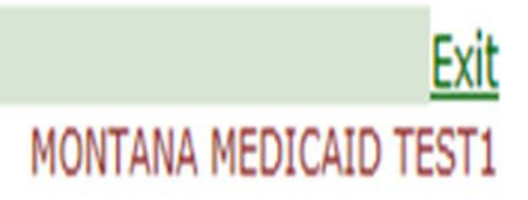

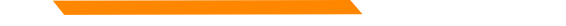

#### eSOR by Date

#### View/Download State of Remittance

A portion of this payment is made from American Recovery Investment Act funds. Go to <u>http://recovery.mt.gov</u> to follow how we are reinvesting and rebuilding Montana with funding from the Recovery and Reinvestment Act.

Report files will be stored for 90 days, after which time they will be deleted from the Web Portal.

| Payment Date | File Name                  | File Size     | Download Speed |
|--------------|----------------------------|---------------|----------------|
| 05/27/2019   | 05272019 1003902909 01.pdf | 68,369 bytes  | Calculate      |
| 05/20/2019   | 05202019 1003902909 01.pdf | 29,707 bytes  | Calculate      |
| 05/13/2019   | 05132019 1003902909 01.pdf | 39,367 bytes  | Calculate      |
| 05/06/2019   | 05062019 1003902909 01.pdf | 58,707 bytes  | Calculate      |
| 04/29/2019   | 04292019 1003902909 01.pdf | 39,373 bytes  | Calculate      |
| 04/22/2019   | 04222019 1003902909 01.pdf | 29,707 bytes  | Calculate      |
| 04/15/2019   | 04152019 1003902909 01.pdf | 39,371 bytes  | Calculate      |
| 04/08/2019   | 04082019 1003902909 01.pdf | 39,371 bytes  | Calculate      |
| 04/01/2019   | 04012019 1003902909 01.pdf | 39,375 bytes  | Calculate      |
| 03/25/2019   | 03252019 1003902909 01.pdf | 49,039 bytes  | Calculate      |
| 03/18/2019   | 03182019 1003902909 01.pdf | 58,701 bytes  | Calculate      |
| 03/11/2019   | 03112019 1003902909 01.pdf | 68,363 bytes  | Calculate      |
| 03/04/2019   | 03042019 1003902909 01.pdf | 87,695 bytes  | Calculate      |
| 02/25/2019   | 02252019 1003902909 01.pdf | 68,367 bytes  | Calculate      |
| 02/18/2019   | 02182019 1003902909 01.pdf | 126,352 bytes | Calculate      |

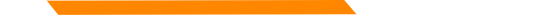

#### **Remit Example**

REMITTANCE ADVICE FOR MEDICAID/CHIP/MHSP

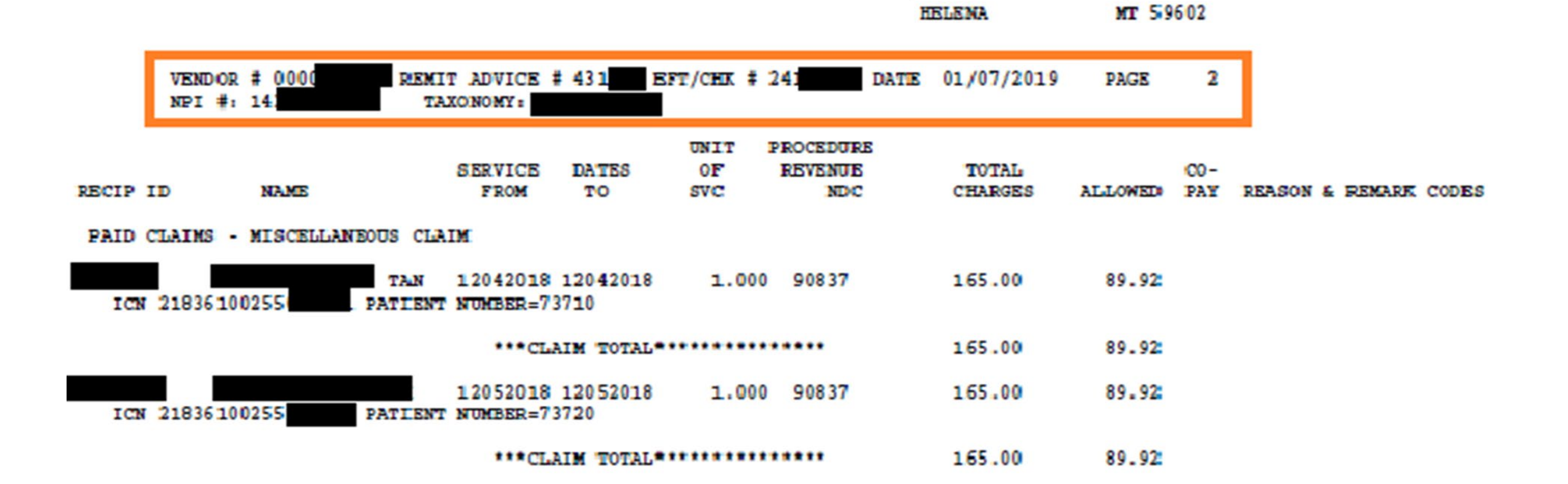

### **Example of Denial Reason Codes**

\*\*\*THE FOLLOWING IS A DESCRIPTION OF THE REASON/REMARK CODES THAT APPEAR ABOVE \*\*\*

- N286 Missing/incomplete/invalid referring provider primary identifier.
- 133 The disposition of this service line is pending further review. (Use only with Group Code OA). Note: Use of this code requires a reversal and correction when the service line is finalized (use only in Loop 2110 CAS segment of the 835 or Loop 2430 of the 837).
- 15 The authorization number is missing, invalid, or does not apply to the billed services or provider.

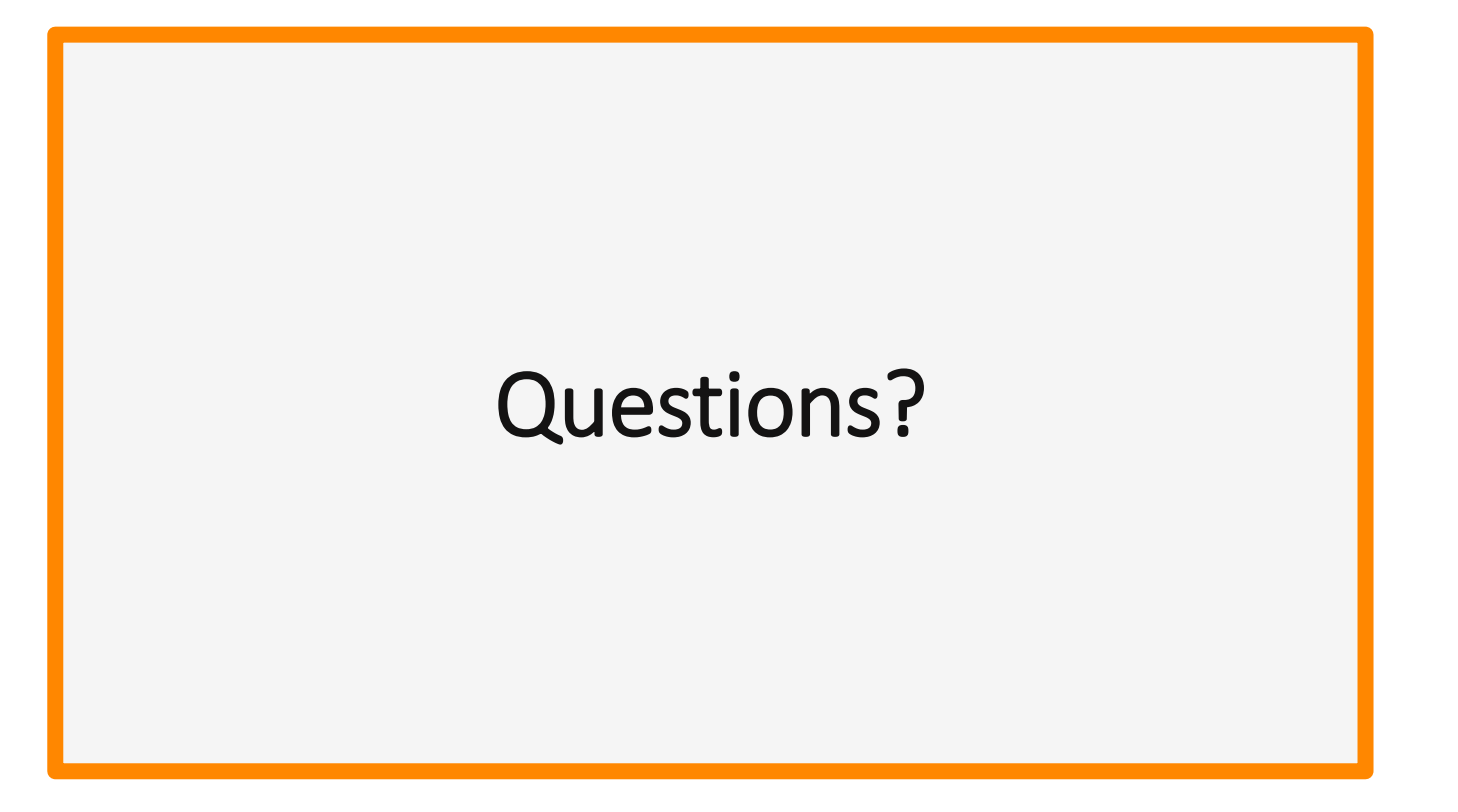

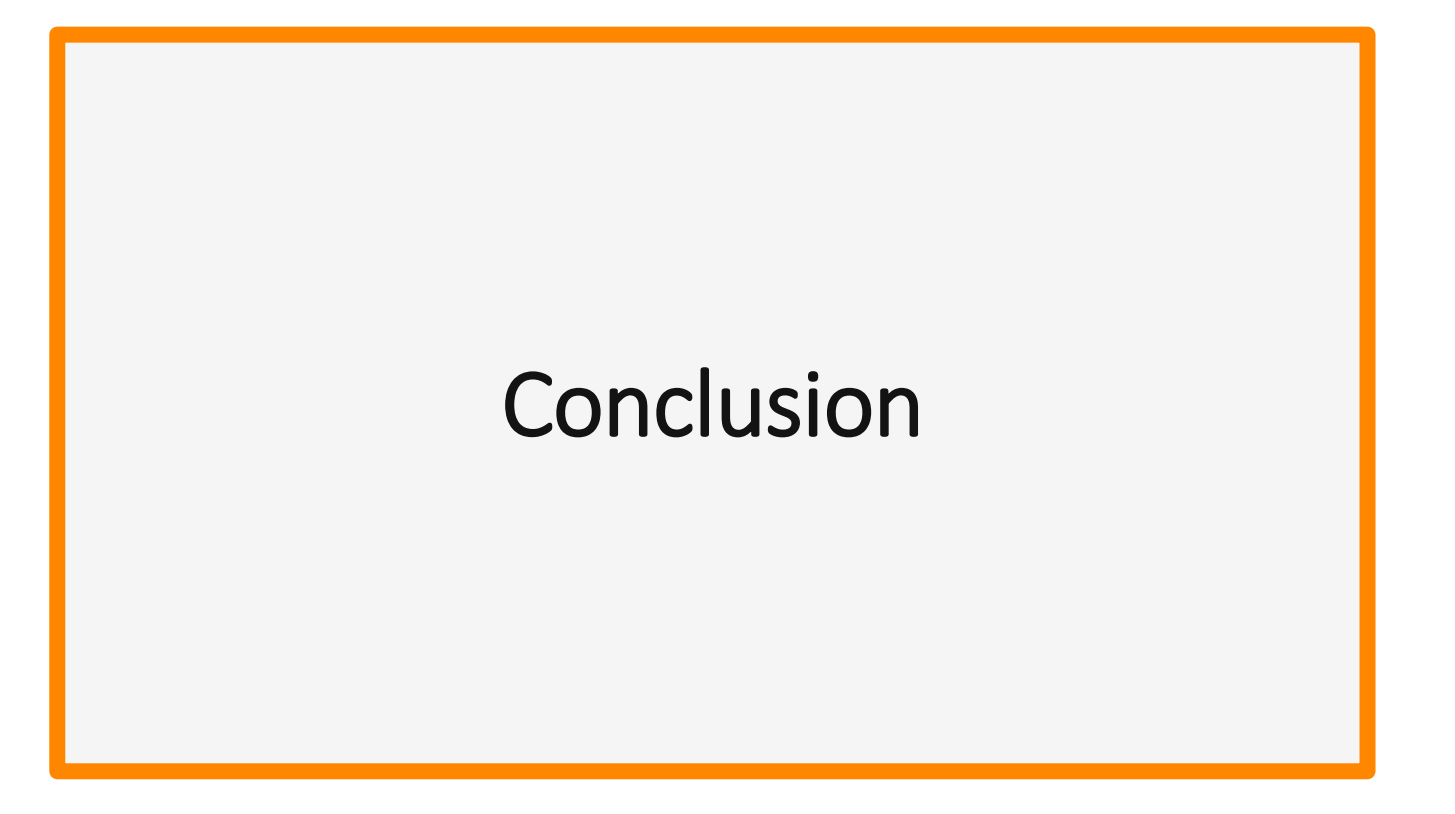